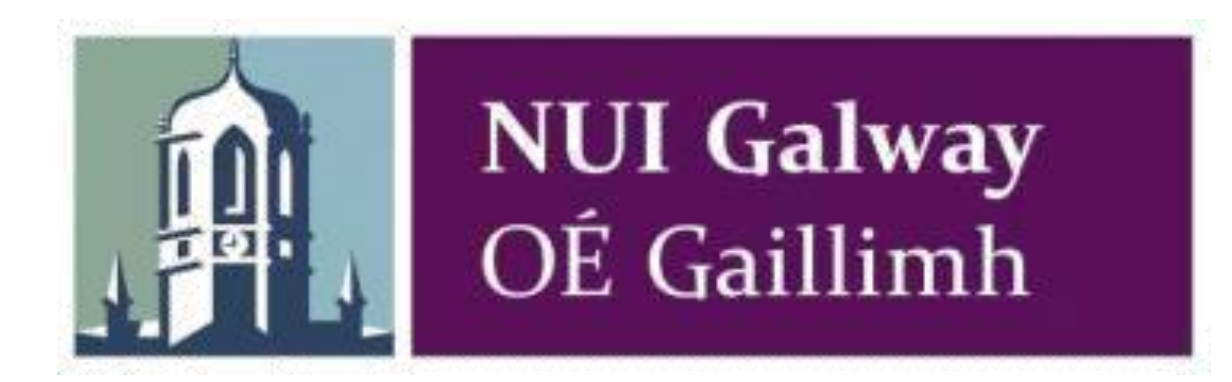

# Societies Treasurers Guide Book

October 2020

# **NUI Galway Society Funding:**

# The Role of the Treasurer:

The Treasurer and the Auditor are responsible for all financial transactions, for making sure all such transactions are properly accounted for and that all financial dealings are conducted in an honest and transparent manner. They are also responsible for ensuring that the financial end of year report is submitted on time and fully completed. The role of the treasurer is to complete all these tasks, but, in the event of the treasurer failing to fulfil their duties, the Auditor must make sure that they are completed. Failure to submit a report and account for all transactions and issue receipts for money received from the university will result in the Society receiving no additional funding. Failure to do so for two consecutive years will result in the Society being disbanded.

Being in charge of the finances is a serious job with a lot of responsibilities. You do not want to leave yourself open to possible accusations of wrongdoing. The best way to avoid any potential misunderstandings is to keep strict and detailed accounts. The Societies Officer and Finance Officer are there to help you. Avoid letting your accounts get out of control. If you ever feel completely lost or a little confused, please just ask for help. The Officers have years of experience between them and are more than happy to help you out with anything that is proving difficult. The longer you let a problem fester, the more time you will have wasted on needless worry and the harder the problem will be to solve.

It is mandatory to have two signatures on all withdrawals, both cash and cheque. All committee members must be staff or students of the University.

# Receipts

Receipts are required for all money given to the societies by the University. It is mandatory to keep receipts for all transactions done through the societies' account(s), as the society will be expected to produce an end of year report at their AGM. Sponsors may also require information on how their money was spent and it certainly instils confidence in potential sponsors if they know that your society manages its finances well. A well-kept set of accounts is also an invaluable legacy for the incoming committee and is a strong basis for a society to build upon. If you are involved in charity fundraising you accounts will need to be above reproach. There are also restrictions on the amount of funding political societies may receive and you will be expected to produce this information for head office.

Finally, there is an immense sense of satisfaction when your accounts balance and you can sit back and bask in your committees admiration and praise for a job well done.

## What needs to be done at the start of the year:

Password: Get your password for the finance website.

**Signatories:** This is who can sign off on cheques or withdrawal slips. At least two members of the Society must be signatories. This is usually limited to the Auditor, Vice Auditor and Treasurer. The Societies officer must also be a signatory. To change

signatures you will require a photo ID (e.g. Student ID) and copy of your college registration form which can be downloaded as follows: Go to <u>http://www.nuigalway.ie/student-registry-helpdesk/our-services/registration-statements/</u> Log in with your student ID and password.

Click on 'Proof of registration' Smart Tab and print. Call to the bank of Ireland at the appointed time of which you will be notified by email to change the signatures on your account, if you do not know the account number the Societies office or SocsBox will be able to tell you.

## On the plus side

Learning how to keep good accounts and being financially organized is a skill that will always prove useful. If you update your accounts regularly and follow the guidelines you should not experience any difficulty. The societies' office appreciates the task treasurers have and is always available to help out with updating accounts and budgeting for the year or even individual events. If you are planning any big events, it is well worth making an appointment as there are numerous cost saving deals currently in place for societies along with advice on fundraising. Check out the "Fun Things to Do" feature in your control panel on the socs website.

## **Budgeting:**

Societies are funded according to the schedule of allowances, which can be found at the end of this handbook. In order to gauge financial requirements for the year, it is necessary for each society to put together a budget for the year. Once the budgets are submitted, it is then possible for the University Societies Coordination Group, the USCG, to make decisions on requests for extraordinary funding which falls outside the schedule of allowances.

To put together a budget, look at each area in the schedule of allowances and put together an activity plan of events or purchases you intend to make during the year. You can do this in two stages for semester one and semester two. Have your budget submitted by the deadline stated on the finance website. You will then receive a lump sum into your bank account, which can be topped up at a later stage if the original lump sum has been receipted appropriately. This can then be spent in accordance with the schedule of allowances as you organize activities. You must submit expenditure groups for each activity and once the receipts are submitted this amount will be deducted from your budget allocation. You do not have to strictly follow your initial budget! In the event that a planned expenditure falls through or gets altered substantially, simply submit the expenditure under the appropriate schedule of allowance category.

It is not necessary, or indeed, advisable to over inflate your intended level of activity in the fear that "if I don't ask for it I won't get it". Budgeting and planning are fluid and will be revisited again in January to give each society an opportunity to reassess their plans and make adjustments accordingly. If you require assistance compiling your budget please make an appointment with the Finance Officer or Societies Officer.

As can be seen from last years end of year accounts, societies achieve huge turnover annually. This information can only be collated if each treasurer keeps their online accounts balanced and up to date. This information is invaluable both from a planning point of view but also as an indication of society activity levels (any group that has a turnover of a million must be taken seriously!)

## **Schedule of Allowance:**

Is the guideline you use when calculating the amount of money you may request and reasonably expect to receive for any activity. As the Schedule of Allowances is updated regularly, please check out the up to date version on the finance website. A detailed breakdown of each category can be found at the back of this book. In the event that your request falls outside the schedule of allowances, an extraordinary funding request can be made to the USCG (please refer to the need for submitting budgets). Please contact the Societies Officer or Finance Officer for submittals to the USCG. As agendas are posted one week prior to the USCG meeting, it is advisable to get your requests in at least one week prior to the meeting.

#### How to Make & Submit a Budget:

The budget is broken into 14 categories, matching the schedule of allowances.

To create a budget, go to the "Budget Request" section of the finance website (Table 1.1). To alter a categories budget total, click the category you wish to alter. This will redirect you to a new window containing questions. (Table 1.2) Fill in all the boxes and give a rough breakdown of expenses where possible in details. These are projected costs and are not expected to be exact. Click "Submit". Then click "Back to Budget Estimation Menu". Rinse and repeat until you have filled in all the categories you wish to claim under, then click the "Submit Budget" button at the bottom

Table 1.1 Budget Request Menu

| You are here →                                               | NUI GALWAY HOME > SOCIETIES > FINANCE |              |             |  |  |
|--------------------------------------------------------------|---------------------------------------|--------------|-------------|--|--|
| NUI Galway Home                                              | Billy Soc Budget Requ                 | iest Estima  | tion Menu   |  |  |
| Finance Home »                                               | Category                              | Budget Total | Description |  |  |
| → Receipt And Request Inbox                                  | Administration                        | 0            |             |  |  |
| + Income                                                     | AGM                                   | 0            |             |  |  |
| + Expenditure                                                | Capital Equipment And Materials       | 0            |             |  |  |
| → Budget Request +                                           | Conference Attending/Entry Fees       | 0            |             |  |  |
| View Balance Sheet                                           | Conference Organising                 | 0            |             |  |  |
| <ul> <li>Bank Account</li> </ul>                             | Guest Speaker                         | 0            |             |  |  |
| <ul> <li>Breakdown of Additional</li> <li>Funding</li> </ul> | Printing                              | 0            |             |  |  |
| - Schedule of Allowances Help                                | Prizes                                | 0            |             |  |  |
| → Help                                                       | Production                            | 0            |             |  |  |
| Online Till Sales >>                                         | Publishing                            | 0            |             |  |  |
| - Logout [ Billy Stewart ]                                   | Society Travel                        | 0            |             |  |  |
|                                                              | Special Event                         | 0            |             |  |  |
|                                                              | Teachers And Workshops                | 0            |             |  |  |
|                                                              | Video Hire                            | 0            |             |  |  |
|                                                              | Total                                 | 0            |             |  |  |

#### Table 1.2 Guest Speaker Budget Request Section

| NUI Galway Home                      | BILLY SOC BUDGET ESTIMATION 2013/2014                                                                                                    |          |
|--------------------------------------|----------------------------------------------------------------------------------------------------|----------|
| Finance Home »                       | Guest Speaker                                                                                                    |          |
| → Receipt And Request Inbox          | For details and allowance available. See Help                                                                                                    |          |
| → Income                             |                                                                                                    |          |
| → Expenditure                        | How many speakers do you plan to have this year                                                                                                    | 2        |
| → Budget Request                     | How many of these are from:                                                                                                    | Galway 1 |
| → View Balance Sheet                 |                                                                                                    |          |
| → Bank Account                       | 8                                                                                                    | Ireland  |
| → Breakdown of Additional<br>Funding |                                                                                                    | Abroad 1 |
| → Schedule of Allowances Help        | Total cost of speakers for the year (€)                                                                                                    |          |
| → Help                               | Any available details.                                                                                                    |          |
| → Online Till Sales ››               |                                                                                                    |          |
| → Logout [ Billy Stewart ]           | NUIG's Prof B. McGuire - €30 taxi, €50 dinner, €60<br>Reception<br>Dr. B. Thompson from Italy - €200 Travel, €80 <u>Accomm</u> , €50<br>Dinner, €60 Reception |          |
|                                      |                                                                                                    | Submit   |

<< Back to budget estimation menu

#### **Budget Assessment and Resubmission**

Please note that your Budget Request will be assessed and an amount of money will be lodged to your account. You can keep track of this under the "Receipt and Request Inbox" section. This amount is counted as a loan to your society. You pay off this loan by spending money in accordance with the schedule of allowance and submitting receipts from said expense. Your expenditure does not need to match your budget exactly. It's very common for events to be

cancelled or altered and for the originally assigned money to end up in a different category. If this occurs, you just need to submit the expense as normal. You do not need to resubmit your budget. If you require a top fund, please submit another budget after ensuring your submitted expenditure is up to date

# Expenditure

A big part of a treasurer's job is tracking society expenditure. The following is a step-by-step guide of adding expenditures to the finance website & then submitting it for approval.

Step 1 Create an Expenditure Group

When submitting expenditures, you submit them together under specific groups, e.g. a society trip would have all its expenses (accommodation, travel, etc.) under one group. This makes it very easy to see how much an event cost you and makes it easier for the Finance Officer to instantly see whether or not you've kept within the limits of the Schedule of Allowance. Group names should be called something you will understand immediately, e.g. Rome Trip, EGM, Galaxy Quest Showing.

- A. Click "Expenditure"
- B. Click "Title"
- C. Type in the name of your expenditure group
- D. Click

"Add" A. & B.

| NUI Galway Home                                                                                                    | 6                                                                                                    |                             |                  |                         |                       |
|----------------------------------------------------------------------------------------------------|----------------------------------------------------------------------------------------------------|-----------------------------|------------------|-------------------------|-----------------------|
| Finance Home »                                                                                                    | Expenditure Balance Sheet Bank                                                                                  | Statement Report Cash St    | atement Report   | Bank Account Details    | Summary Details       |
| Receipt And Request Inbox                                                                                                    | EXPENDITURE 2013/2014                                                                                           | u                           |                  |                         |                       |
| + Income                                                                                                    |                                                                                                    |                             |                  |                         |                       |
| → Expenditure ←                                                                                                    | -                                                                                                    |                             |                  |                         |                       |
| → Budget Request                                                                                                    | Note: Your society has created gro                                                                              | roups with receipts uploade | d for approval t | by the socs officer but | have not completed th |
| View Balance Sheet                                                                                                    | expenditure group and go to the S                                                                               | Submit request for receipts | approval sectio  | in below and select the | appropriate schedule  |
|                                                                                                    |                                                                                                    |                             |                  |                         |                       |
| → Bank Account                                                                                                    | allowances category and complete                                                                                | te the form. The groups not | submitted are    |                         |                       |
| <ul> <li>→ Bank Account</li> <li>→ Breakdown of Additional<br/>Funding</li> </ul>                                                                                                    | AGM<br>Billy Connolly<br>Billy Crystal                                                                          | te the form. The groups not | submitted are    |                         |                       |
| Bank Account  Breakdown of Additional  Funding  Schedule of Allowances Help                                                                                                    | AGM<br>Billy Connolly<br>Billy Crystal                                                                          | te the form. The groups not | submitted are    |                         |                       |
| Bank Account     Breakdown of Additional     Funding     Schedule of Allowances Help     Help                                                                                                    | AGM<br>Billy Connolly<br>Billy Crystal<br>Create New Expenditure Group                                          | te the form. The groups not | submitted are    |                         |                       |
| Bank Account     Breakdown of Additional     Funding     Schedule of Allowances Help     Help     Online Till Sales >>                                                                                 | AGM<br>Billy Connolly<br>Billy Crystal<br>Create New Expenditure Group                                          | te the form. The groups not | e Total Add      |                         |                       |
| <ul> <li>Bank Account</li> <li>Breakdown of Additional<br/>Funding</li> <li>Schedule of Allowances Help</li> <li>Help</li> <li>Online Till Sales &gt;&gt;</li> <li>Logout [ Billy Stewart ]</li> </ul> | AGM<br>Billy Connolly<br>Billy Crystal<br>Create New Expenditure Group Tritle<br>Select expenditure Group No ex | te the form. The groups not | e Total Add      |                         |                       |

C.

| Create New Expenditure Group | Donegal Trip         | Income Total | Add |
|------------------------------|----------------------|--------------|-----|
| Select expenditure Group     | No expenditure group |              | •   |
|                              | View by expenditur   | re group     |     |

| Create New Expenditure Group | Title          | Income Total | Add |
|------------------------------|----------------|--------------|-----|
| Select expenditure Group     | Donegal Trip   |              |     |
|                              | View by expend | diture group |     |

#### Step 2 Fill in an Expenditure Form

Underneath the expenditure group form you should see the individual Expenditure Form. This must be filled out for EVERY society related expenditure. Each section of this form is explained below.

• Date: The date of the transaction, preferably how it appears on the bank statement

• Type: How the money left the bank account. Please note: <u>Bank Cash</u> is cash taken out via a withdrawal slip. <u>Cash</u> is society money that was spent but was never lodged in the

#### bank account.

• Transaction No.: The transaction number as it appears on the bank statement. In the case of cheques, the cheque no.

- Payee: Who was paid for the good or service. Please note: If paying back a committee member for covering an expenditure, e.g. pizza for a meeting, the payee is the pizza company not the committee member.
- Total: The expenditure amount.
- Category: How it will appear on the balance sheet.
- Description: Information on what the actual expense is.

Cheque Recon: Only applies to cheque type expenditures. If you have written a

cheque but it has not appeared on your bank statement, do not tick this. This allows you to keep a record of the cheque without it affecting your expense total. Once it has been cashed go back into the expenditure and tick this box

• Add to Expenditure Group: Which group this will be submitted under (see expenditure groups above)

# Table 2.1 Expenditure Form (Blank)

| Expenditure                                                                                                |                                                                                                    |
|----------------------------------------------------------------------------------------------------|----------------------------------------------------------------------------------------------------|
| * Date dd-mm-yyyy                                                                                          |                                                                                                    |
| * Туре                                                                                                    | Select                                                                                                    |
| Transaction No.                                                                                            |                                                                                                    |
| Payee                                                                                                    |                                                                                                    |
| * Total                                                                                                    |                                                                                                    |
| * Category                                                                                                 | Select                                                                                                    |
| * Description                                                                                              |                                                                                                    |
| Cheque Recon                                                                                               |                                                                                                    |
| Add To Expenditure Group                                                                                   | No Group                                                                                                    |
| Submit Details Clear                                                                                       |                                                                                                    |
| "G" = part of an expe<br>"S" = expenditure rec<br>Note: You must have<br>officer.<br>Note: If your account | nditure group.<br>cord has receipts that have been submitted to the socs officer.<br>receipts added to an expenditure group before you can submit receipts for approval by the socs<br>is balance this value will be zero €292.50 |

# Table 2.2 Expenditure Form (Filled)

| * Date dd-mm-yyyy       | 26-09-2014                                     |  |
|-------------------------|------------------------------------------------|--|
| * Туре                  | Cheque <b>v</b>                                |  |
| Transaction No.         | 12                                             |  |
| Payee                   | Feda O'Donnell Coaches                         |  |
| Total                   | 150                                            |  |
| Category                | Society transport                              |  |
| Description             | Bus Trip to Donegal for "Billy Meet Up" event. |  |
| Cheque Recon            |                                                |  |
| dd Ta Evpanditura Craun | Donegal Trip                                   |  |

Step 3 Add receipts

After clicking "Submit Details", your expenditure should appear at the bottom of the expenditure page. You will also see a column titled "Receipts". This section currently says "No. (Add)" (Table

2.3). To add a receipt we click "No. (Add)" on the appropriate expenditure. This brings us to a new window (Table 2.4). Multiple receipts can be added to the expenditure via this window. **Total:** Receipted amount

**For Approval:** Tick this if you are spending any of your budget money. This will allow you to submit the expenditure for approval later.

**Upload an Image:** Upload a jpg format of your receipt. Drop by the SocsBox to learn how to scan in a receipt using the photocopier.

**Add:** This will attach the receipt to this expenditure and allow you to add another receipt Table 2.3 Added Expenditure

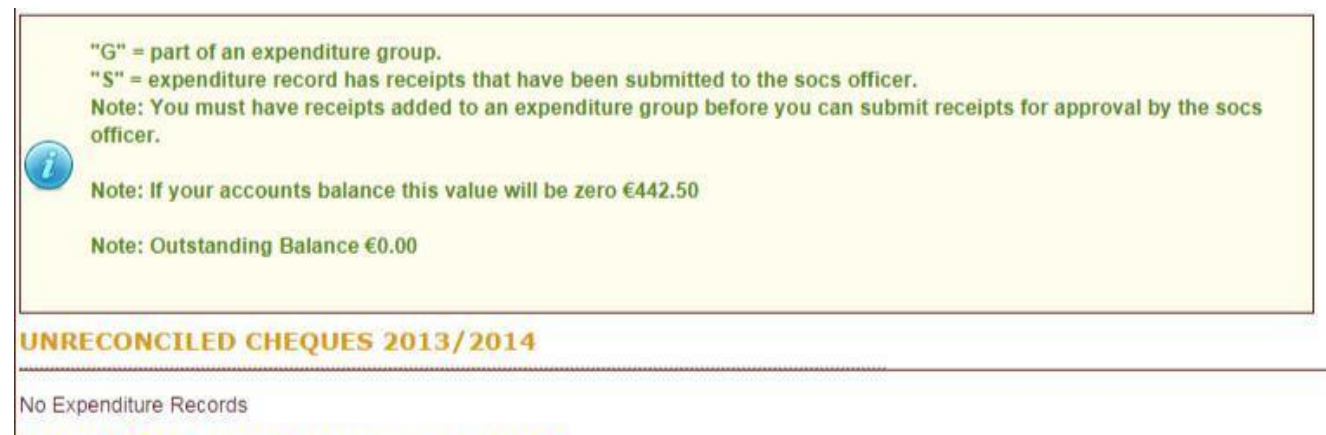

#### **COMPLETED EXPENDITURES 2013/2014**

| ID 🔺  | Date \$        | Type‡  | Trans<br>♦ | Payee \$                 | Total | Category \$          | Description \$                                    | Receipt   | Status | ¢ |
|-------|----------------|--------|------------|--------------------------|-------|----------------------|---------------------------------------------------|-----------|--------|---|
| 22310 | 26-09-<br>2014 | Cheque | 12         | Feda ODonnell<br>Coaches | 150   | Society<br>transport | Bus Trip to Donegal for "Billy Meet Up"<br>event, | No. (Add) | G      |   |

#### Table 2.4

| Description: Bus Trip to D                                                                                                    | onegal for "Billy Meet U                              | Jp" event. Category: Society transpo                               | ort ∀iew More Details Below        |                                 |  |  |  |
|----------------------------------------------------------------------------------------------------|-------------------------------------------------------|--------------------------------------------------------------------|------------------------------------|---------------------------------|--|--|--|
| To mark a receip<br>included in the to                                                                                                    | t for submission to the<br>stal that is calculated fo | e societies officer for approval ple<br>for your receipt requests. | ase remember to select the "For Ap | pproval" checkbox. This will be |  |  |  |
| Clicking "For Approval" will not submit the receipt for approval to the societies officer.<br>To submit a request for receipts approval you must select an expenditure group and submit details in the "Submit request for receipts approval" form at the bottom of the expenditure page. |                                                       |                                                                    |                                    |                                 |  |  |  |
| * Total                                                                                                    | For Approval                                          | Upload an Image                                                    |                                    | Add                             |  |  |  |
|                                                                                                    |                                                       |                                                                    |                                    |                                 |  |  |  |
|                                                                                                    |                                                       | Item Deta                                                          | nils                               |                                 |  |  |  |
| Total                                                                                                    | €150                                                  | item Deta                                                          | nils                               |                                 |  |  |  |
| Total<br>Date                                                                                                    | €150<br>26/09/14                                      | Item Deta                                                          | nils                               |                                 |  |  |  |
| Total<br>Date<br>Description                                                                                                    | €150<br>26/09/14<br>Bus Trip to                       | Item Deta                                                          | ills                               |                                 |  |  |  |
| Total<br>Date<br>Description<br>Category                                                                                                    | €150<br>26/09/14<br>Bus Trip to<br>Society tran       | Item Deta<br>o Donegal for "Billy Meet Up" event.<br>unsport       | nils                               |                                 |  |  |  |

0

#### Table 2.5 Receipt Form (Filled)

| * Total | For Approval |                 | SAMPLE RECEIPT |     |
|---------|--------------|-----------------|----------------|-----|
| 150     | <b>2</b>     | Upload an Image |                | Add |

#### Table 2.6 Receipt form (Submitted)

| Total          | For App | proval       |                     |             |
|----------------|---------|--------------|---------------------|-------------|
|                |         | Uploa        | ad an Image         | Ad          |
| leceipt        | Amount  | For Approval | Date Created        |             |
| SAMPLE RECEIPT | €150.00 | 1            | 2014-09-26 12:50:08 | Edit Delete |

Step 4 Submit Expenditure Group

Repeat steps 2 & 3 until all expenses have been added to a group. When you know a group has all its expenses added, you can submit it for approval. Once approved, it will subtract from the total owed to the university and mean you are well on your way to being a fantastic treasurer. To submit an expenditure group:

A. At the top of the expenditure page, choose the expenditure group from "Select Expenditure Group". Then click "View by Expenditure Group". This will cause only the expenditures related to this group to appear

B. Scroll to the bottom of the page and a summary box will appear. (Table 2.7) If it does not, this means you have not added a receipt for approval to any expenditure. (See Step 3)C. Click the dropdown list beside "Receipts Request Category" and pick the appropriate

C. Click the dropdown list beside "Receipts Request Category" and pick the appropriate category.

D. Fill out the questionnaire (Table 2.8)

E. Click "Submit"

This is then sent over to the Societies Office for approval. You can keep track of its status in the "Receipt and Request Inbox"

#### Table 2.7

#### **COMPLETED EXPENDITURES 2013/2014**

| ID 🔺  | Date¢          | Type \$      | Trans<br>No | Payee 🗢                  | Total | Category\$           | Description \$                                          | Receipts        | Statuts | ¢ |
|-------|----------------|--------------|-------------|--------------------------|-------|----------------------|---------------------------------------------------------|-----------------|---------|---|
| 22310 | 26-09-<br>2014 | Cheque       | 12          | Feda ODonnell<br>Coaches | 150   | Society<br>transport | Bus Trip to Donegal for "Billy Meet Up"<br>event.       | Yes (1 of<br>1) | G       | R |
| 22311 | 27-09-<br>2014 | Bank<br>Cash | 6464646     | Mountcharles<br>Lodge    | 100   | Society<br>accomm    | Accommodation for 10 people for "Billy<br>Meet Up Trip" | Yes (1 of<br>1) | G       | Z |

#### SUMMARY FOR THIS GROUP (DONEGAL TRIP)

| Bus Trip to Donegal for "Billy Meet Up" event. € 150 1 of 1 €                          | 150 |
|----------------------------------------------------------------------------------------|-----|
|                                                                                        |     |
| Accommodation for 10 people for "Billy Meet Up Trip" € 100 1 of 1 €                    | 100 |
| Total Expenditure for this group €250 Total receipts to be submitted for this group €2 | 250 |
| CURNIT REQUEST FOR RECEIPTS APPROVAL                                                   |     |

# Table 2.8 Submission for Approval Form (Filled)

| Receipts Request Category *                                       | Travel                                                                                  |
|-------------------------------------------------------------------|-----------------------------------------------------------------------------------------|
| Title *                                                           | Donegal Trip                                                                            |
| Give purpose and dates                                            | s of travel.                                                                            |
|                                                                   | 10 people going to Donegal for "Billy Meet Up" event from the 26th-28th September 2014. |
| Details *                                                         |                                                                                         |
|                                                                   |                                                                                         |
| Attendance *                                                      | 10                                                                                      |
|                                                                   |                                                                                         |
| Destination Is Abroad                                             |                                                                                         |
| Destination Is Abroad<br>Destination *                            | Donegal                                                                                 |
| Destination Is Abroad<br>Destination *<br>Total To Be Receipted * | Donegal<br>125                                                                          |

# Making Payments by online banking

1. Download '**Bank of Ireland key code**' app from the app store. Call to the socs box to Emily or Mary to register the app on the online banking system

2. To Access Banking online go to <u>www.businessonline-boi.com</u> and you will be prompted to enter your username which you can get from the socs box and you can generate the password on the app. We do not email banking information so ring or visit the socs box.

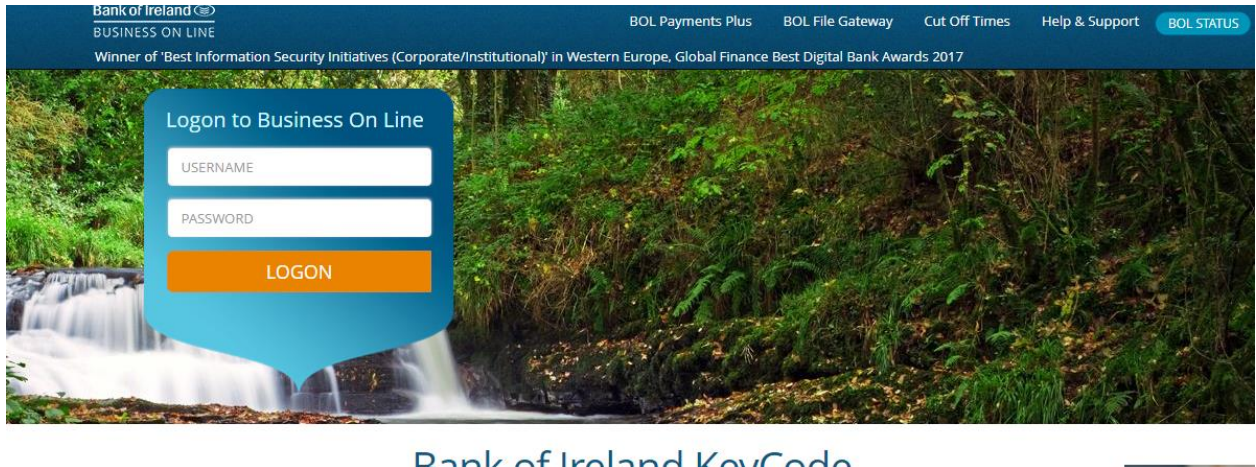

Bank of Ireland KeyCode Visit our website for help and support using your new KeyCode app with Business On Line. Browse our frequently asked questions, videos and helpful information.

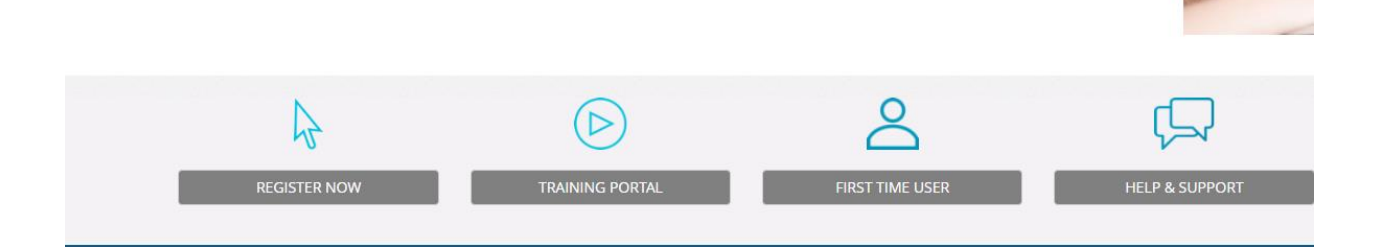

3. Please note Business online operates better on **chrome** but should operate on any browser.

4. Set up **a payee** and email the <u>finance@socs.nuigalway.ie</u> with the name of the payee and it will be authenticated by this office

| Welcome Mary O Toole                   |                        | >               | Help & Support 5 minutes until logout |
|----------------------------------------|------------------------|-----------------|---------------------------------------|
| Bank of Ireland ()<br>BUSINESS ON LINE | 🛉 Dashboard 🗾 Accounts | Payments/Payees | Messages                              |
| Manage Payees & Payee Groups           |                        |                 | Custo ner No: 134113                  |
| Payees Payee Groups                    |                        |                 | 4                                     |
| Status: All 🗸 Search                   | SEARCH                 |                 | ADD A NEW PAYEE RESET                 |

5. Make your **payment**. – This automatically comes through to the Socsbox and payment will be authorised from this office. The finance page is checked and if the transaction has not been entered on the finance page the payment is IGNORED and you will not be emailed about it.

| Welcome Mary                           |             |          |                 | Help & Support 5 min  | utes until logout 🔱 Logout |
|----------------------------------------|-------------|----------|-----------------|-----------------------|----------------------------|
| Bank of Ireland ()<br>BUSINESS ON LINE | A Dashboard | Accounts | Payments/Payees | Messages              | Admin                      |
| Balance & Transactions                 |             | Make a   | Payment         | Last Refresh 15:18 PM | Customer No: 112526        |
| X<br>X                                 |             | Make a   | Bulk Payment    | ()<br>Tune            | Current AIC                |

6. **Transaction number** – if it is a **cheque** – the transaction number is the

cheque number.

If it is a **bank transfer** - the transaction number is the 9 digit number issued by the bank when the payment is saved.

Where a transaction is **a reimbursement** to a committee member - the payee is the supplier eg Apache Pizza and the person being reimbursed is named in the description box.

7. When **reimbursing a committee member** for a number of transactions – a expenditure needs to be entered on the finance page for each transaction but you can do one bank transfer for the total and give each expenditure the same transaction number – the 9 digit bank number – totalling the amount of the transfer. It is essential to trace amounts later if the accounts don't balance.

8. When putting up payments on online banking after 4pm – <u>please enter the date of the</u> <u>next working date.</u>

# Income

Income is very similar to the first part of expenditure submittal but does not have groups or require any actual submitting. Go to the income section of the finance website and use the following steps to add an income. Please note that any items sold through the SocsBox will be added as an income automatically, as will your budget. The only time you will need to add an income is if you sell an item yourself, you receive outside sponsorship or submitting a donation.

Step 1 Fill in the form (Table 3.1) Date: The date of the transaction, preferably how it appears on the bank statement

• Type: How the money entered the bank account. Please note: <u>Cash</u> is society money that has not been lodged in the bank account. *Individual types explained below*.

• Source: How the money was raised

• Transaction No.: The transaction number as it appears on the bank statement. In the case of cheques, the cheque no.

- Amount: The amount being lodged.
- Details: Information on what the income is.

Step 2 Click "Submit"

#### **Income Types;**

**Cash:** This is for cash which is not lodged to your account this should only be done in emergency as best practice is to lodge all cash collected at events to your account in total before any of it is spent. Where possible use cheques to pay expenses as this avoids confusion.

**Cheque:** *Make sure to order a cheque book at the start of the year if you do not have one and that all cheque books are returned to the societies office to hand over to your new committee. Lost cheques books must be reported to the bank so they can be cancelled.* 

**Credit card:** Use this option if you use a personal credit card to pay for something on line and make sure the person is reimbursed there must be a corresponding expenditure for this income.

**Lodged to bank**: For all cash collected which appears in your bank statement. Any withdrawn cash which is unspent must be re lodged into your account.

**Sponsorship**: money received from sponsors. **Fundraising**; money received from fund raising events.

**Ticket Sales /Ball/Classes**: If you hold both a ball and other events where money is taken on the door you will need 2 separate columns other wise insert which ever heading is relevant.

**Members Contribution**; This is the money members pay towards society activities eg transport, accommodation, conference attending, equipment necessary for society activity but not for food or drink bought by members while engaging in society activities. Eg your society goes on a trip and the bus costs €800, under the schedule of allowances you have received 50% the remaining €400 has to come from somewhere and unless you have received sponsorship it is most likely form your members paying their contribution. In order for your books to balance if you have paid out €800 then you must also have an income of €800.

**Greenform/Credit card** On occasion the Societies officer may pay on your behalf eg ordering equipment in this instance the income and expenditure will be automatically added to your finance system

**USC / Socsbox / Mucailt** Please note that all funds from the USC and the Socsbox and Muscailt are automatically entered in your income with accompanying lodgement number, in some cases a number of requests will be paid together so each of these will be referenced with the same lodgement number. Do not add this into your income when you see it on your bank statement as it has already been added. Note you can click on the socsbox link which will bring you into details of the funds

Table 3.1

| NUI Galway Home                      | BILLY SOC 2013/201            | 14                    |                       |                      |             |
|--------------------------------------|-------------------------------|-----------------------|-----------------------|----------------------|-------------|
| Finance Home »                       |                               |                       |                       |                      |             |
| → Receipt And Request Inbox          |                               | γ                     |                       |                      |             |
| → Income ←                           | Income Balance Sheet          | Bank Statement Report | Cash Statement Report | Bank Account Details |             |
| → Expenditure                        | BILLY SOC 2013/20             | 014                   |                       |                      |             |
| → Budget Request                     |                               | I                     | ncome 2013/20         | 14                   |             |
| → View Balance Sheet                 | For details and allowance ava | ilable. See Help      |                       |                      |             |
| → Bank Account                       | Data dd/mm/www.[2] *          |                       |                       |                      |             |
| → Breakdown of Additional<br>Funding | Type [?]                      | Select V              |                       |                      |             |
| → Schedule of Allowances Help        | Source [?]                    | Select                |                       |                      |             |
| → Help                               | Transaction no. [2]           |                       |                       |                      |             |
| → Online Till Sales >>               |                               |                       |                       |                      |             |
| → Logout [ Billy Stewart ]           | Amount (€) *                  |                       |                       |                      |             |
|                                      | Details                       |                       |                       |                      |             |
|                                      |                               |                       |                       |                      | Submit [?]  |
|                                      |                               |                       |                       |                      | Clear Input |

#### **Bank Account**

The first thing you must do in order to balance your accounts is to log on the finance website and check your bank account archive to see the date of the last closing balance. Any transactions which have taken place since that balance must be included in the income and expenditure section of the online system. The previous 3 months of transactions are available online and earlier bank statements are available from the Societies office. This is particularly important to do at the start of the year as the last years committee may have done some transactions since their account was archived and you will need to get the details from last year's treasurer, do this early in the year as unaccounted transactions at the end of semester one will mean that the society cannot receive funds in semester two. Good practice suggests that you should balance your books regularly, at least once a month. Get an up to date statement and enter your latest bank balance and the date and include any cash in hand which has not been logged yet. Note: All cash should be lodged to your bank account as a paper trail is very important to ensure transparency. Any coin that cannot be lodged (partially filled bags – one bag per denomination) can be brought to the Societies office and it will be lodged for you.

Note a society can have more than one bank account (ie. for a ball if this is being managed by a sub-committee). You must then have one person responsible and accountable for this account. You must also request a login for this new on line account which the Societies officer will create for you. In the Societies End of year book the Societies main account balance sheet will be published. The additional accounts will be entered as one income and one expenditure with the opening and closing bank balances adjusted to take all the balances into account.

# **Schedule of Allowance**

October 2020

# **Schedule of Allowance**

# **Correct as of 05/10/20**

# NOTE: All societies intending to request in excess €1500 for their annual budget must arrange a meeting with the Societies officer to discuss their requirements.

All effort must be taken by the society to use their funding wisely and prudently, the society is expected to find the best deals available and to familiarise themselves with Society deals. Additional funding will not be made available until all current funding has been receipted.

All new treasurers must attend treasurer training and any experienced treasurers

must familiarize themselves with any updates to the finance website.

No funding will be approved for events which are not posted to the calendar and appear in that weeks "What's Happening Guide".

**Updates in red** 

# Administration Costs

€200 per annum (increased from €100) (please note free photocopying is not available). Use for your bank charges do not need receipts. Postage is still free, drop your post into the mail Room beside Aras ui Cathaill).

Can be used for event publicity and social media advertising and hoodie design. Paying for photocopying until we can provide printing again as decided on a case by case basis – please contact the Socsbox before printing to discuss

# Annual Party/AGM

€200 per annum for Societies with 200 members or more €150 per annum for Societies with 150 members or more €100 per annum for Societies with less than 150 members.

Include details of venue and time and specify if it is for a party or AGM.

# Capital Expenses, Equipment and Materials

#### €1000 annual maximum.

If more is required an application can be made to the USCG through the Societies Officer.

 $\epsilon$ 300 of which can be used for something not strictly equipment or material which pertains directly to the societies primary activity and clearly furthers the stated aims of the society and without which the society cannot achieve its stated objectives.

**Please note:** *equipment: subject to adequate storage facilities and up-to-date equipment inventorylist. Please fill in an equipment list for all new equipment purchased. You will be expected to submit three quotations from suppliers.* 

Societies who hadn't used this before may use it for videos/games, software etc.

# **Conference Attending**

Max 50% subject to available funds to a maximum of €50 per person for the conference fees. Only conferences which are student led, or aimed at University Societies.

Include details on entry fees, travel costs, location, subject of the conference and number attending. For the travel part see travel section.

If more is required application can be made to the USCG through the Societies Officer. Note any travel will be subject to government guidelines and risk assessment and travel management plan.

# **Conference Organisation**

Please consult with the Societies Officer's

# Competition entry fees

50% for competitions that promote the general aims of the society. Note it is only for the participants or required judges.

If more is required an application can be made to the USCG through the Societies Officer.

# **Guest Speakers**

Travel from abroad max €200 per speaker.

Travel for Speakers from within Ireland but outside Galway €50

Taxi €20 for all speakers including speakers from Galway.

Given the current circumstances, a fee may be given in lieu of travel/accommodation expenses - please contact the Societies Office to discuss.

# Speaker's dinner, reception, taxi and accommodation

Speakers outside Galway

### Max Allowance: €205

Breakdown; Accommodation max  $\notin 80$ , Dinner max  $\notin 75$  and Reception max  $\notin 50$ . Additional speakers at one talk, increase Accommodation max by  $\notin 80$ , increase Dinner max by  $\notin 25$  and Reception max by  $\notin 5$ .

Speakers from Galway

Max Allowance: €125

Break down €75 for Dinner and €50 for Reception.

Given the current circumstances, a fee may be given in lieu of travel/accommodation expenses - please contact the Societies Office to discuss.

## Intervarsity organisation

Max €800 per annum. Max of €600 for one intervarsity-

Subject to actual costs of the intervarsity. Consultation with the societies office is essential.

There may be a cost to hosting a virtual intervarsity – please contact the Socsbox

# Prize Money / Trophies

For non-fundraising competitions

Annual allowance €300 (increased during current restrictions.)

# **Productions**

€500 per production subject to actual costs. €200 may be available in advance the balance available on receipt of income and expenditure details and receipts for the production.

# Publishing

Annual Maximum €350

Include name of publication, number of people involved in the production of the publication and 3 quotations from printers. Please note that editing softwear is available for designing the publication as the cost of publication is reduced if submitted in the final version to the printers.

Workshops and one-to-one tuition is available in desktop publishing, check with the societies officer.

# Printing

Annual Maximum: €200

 $\in$  120 of which may be used for pop -up stands or banners, these must be stored carefully and are expected to last at least 3 years.

**Please note:** free photocopying is available for newsletters, please consult with the societies officer regarding quantity. There is limited colour printing 30 A4 or 20 A3 per event.

Please see Administration Costs.

# Society Travel

## TRAVEL IN RESTRICTED AND SUBJECT TO GOVERNMENT GUIDELINES - UNTIL SUCH A TIME WHEN THESE RESTRICTIONS CHANGE THERE WILL NOT BE FUNDING FOR THIS.

Travel forms must be completed and returned to the Societies Officer.

These forms can be submitted after the event but must be filled in at the start of the trip and kept by the trip Safety officer during the trip and submitted to the socsbox after the trip.

#### Society Accommodation in Ireland

50% of accommodation to a maximum of  $\notin$ 20 per person for max 2 nights per person per trip - Accommodation for travel of a social nature is available for a maximum of 50 members per society, per annum.

Additional accommodation funding will be available for societies representing the university at competition level and may also be available for trips that are approved of by the USCG.

Note this is subject to the actual cost of the accommodation

#### **Society Travel in Ireland**

## TRAVEL IN RESTRICTED AND SUBJECT TO GOVERNMENT GUIDELINES - UNTIL SUCH A TIME WHEN THESE RESTRICTIONS CHANGE THERE WILL NOT BE FUNDING FOR THIS.

Bus 50% of cost to a maximum of €800

(For groups of 5 or more)

Travel on Public Bus and Train 50% nothingFor travel of a social nature where the group is too small or it is more economic to take public transport or where entry fee or accommodation is sought, 50% of ticket costs is available. Please see note below.

Individual Transport on Society Business (For groups of 4 or less) Return to a max of €30 per person in the Republic & €40 Six Counties.

The individual transport is for society business only and is restricted to committee members who have to attend compulsory meetings.

Note: Transport subsidy is available for travel to inter-varsities and competitions and for travel which is in the interest of the societies' aims and objectives.

Transport by car 25c per kilometre for a full car with 4 passengers or equivalent equipment. There is 6c per passenger/ equivalent equipment (to a max of 25c) so adjust for number travelling. Note cars must be insured and taxed and driver must have a driving license.

#### **Foreign Travel**

# TRAVEL IN RESTRICTED AND SUBJECT TO GOVERNMENT GUIDELINES - UNTIL SUCH A TIME WHEN THESE RESTRICTIONS CHANGE THERE WILL NOT BE FUNDING FOR THIS.

Travel up to a max of  $33\frac{1}{3}$ % & subject to available funds.

1/3 (33<sup>1</sup>/<sub>3</sub>%) of accommodation to a max of  $\in$ 20 per person per night to a max of 3 nights. Note: Annual Max  $\in$ 3000 per society.

Note: Individual maximum is €100

The intention to go on a foreign trip must be included in your budget submission in November and the destination and purpose must be relevant to your society and further its aims.

Travel forms must be completed and returned to the Societies Officer. Trip rules must be signed by all members. Only registered members of your society may go on a society trip.

A copy of these forms must be submitted before the start of the trip and a brief report submitted after the trip.

# **Special Events**

What is being covered is under review, such as cinema visits, restaurant reservations and what other venues may safely provide. <u>ALL</u> events by all societies will require strict health and safety risk assessment and certain requirements will need to be met such as mandatory pre-sign ups and use of the calendar with detailed descriptions. Please discuss with the Socsbox <u>ALL</u> in person events, regardless of scale.

Maximum of  $\notin$  50 per event. Annual maximum of such events is 22. (max  $\notin$ 1100) This section may be used for EGMs & Socs Days.

The  $\in$ 50 hospitality element of the speakers allowance may be available for an extraordinary or special events organised by the society. These events must promote the society on campus and add to the general social / cultural life of the campus. It may be used to subsidise entry fee to a variety of events open to all members which the society attends as a team building exercise.

**Please note:** this is not available for your regular meetings, it must be open to the general student / staff body, be advertised one week in advance, and the event and must be posted to the society on line calendar on <u>www.socs.nuigalway.ie.</u>Can be used for Societies Days and EGMs

# Annual Special event Bonus

### Annual Max €300

Maximum of  $\in 1$  per member (signed up on societies day one and in your texting system) to a total maximum of  $\in 300$  is also available per annum for special teambuilding/entertainment events e.g. entry fee to theatre/ cinema, bowling or other team building or social activities. Must be open to all members. (see your members in your dashboard under 'view all members')

### Nights out and Social opportunities

#### See above.

Nights out and entry fees to social events such as bowling cinema etc.

50% of entry fee to a maximum of €300 per annum(increased from €100)

# **Committee Bonding**

Annual max €100

# Workshops

Workshops: Max €75per workshop to an annual Max €1500 Please note a minimum level of attendance is required to a maximum subsidy of €5 per person.

Note additional funding may be available for one off classes depending on experience of teacher and number of members attending, consult with the Societies Officer.

Please note current government restrictions apply.

**Movie Screenings** 

Max Annual Allowance €180

There is now an umbrella licence in place to cover the showing of movies on campus.

Key restrictions

1.No advertisement may be made of the title to the general public, but you can advertise through media that you generate yourself i.e. notice boards, newsletters etc.

2.No charge may be made to view the film.

3. The license is only applicable to the named locations.

Key benefits

1.Allows the use of dvds or streaming - either your own library or those legally purchased/rented.

2.Unlimited showings all year round

3.No reporting of title use or audience figures

4.Low administration as the licence agreement renews automatically.

Warner Brothers is also covered under the licence. Max €15 for DVD purchases/movie download receipt required.

Please see Capital Budget.

# Hall Hire and AV

Funding may be available for off campus hall hire please consult with the societies officer.

AV hire for non-fundraisers may be funded please consult with the Societies Officer.

Fundraisers will not be subsidised with the exception of events organised by registered university charity societies. It is expected that society and charity fundraisers to cover their costs and make a profit for the society and the charity. **Please consult with any charity before embarking on a fundraiser in their name.** If you are unsure how to budget for your event please consult with the Societies Officer. **Any expenses incurred during the event should be deducted from the money raised before paying the money over to the charity.** 

Additional Funding for unscheduled expenses may be available subject to USCG approval and available funds. Please use the description box in the specific category to request this funding and arrange a meeting with the Societies Officer to prepare your request for the USC.

| f Gmail | www.socsbox.nu galway.ie                             | ace 🗋 Room Booking 🚞                           | ] More NUI Galway [ [                       | SS Service Desk 📋 Intranet                         | Library 🖸 Staff Mail 🕻                                             | 🗋 Other NUI Galway            | 🖈 💷 💹<br>» 🗎 Other b |
|---------|------------------------------------------------------|------------------------------------------------|---------------------------------------------|----------------------------------------------------|--------------------------------------------------------------------|-------------------------------|----------------------|
|         | Chatity/Donations                                    | y Socsbo<br>neb stor                           | X<br>TC<br>Aerchandise Social F             | Shoppin<br>0 item(s) -                             | ng Cart<br>€0.00 → Search<br>Home Wish List (0) N<br>Miscellaneous | Student/Staff Login   Preised | kout                 |
|         | Welcome                                              | to NUIG So                                     | ocieties we                                 | eb store                                           |                                                                    | Our sellers                   |                      |
|         |                                                      |                                                |                                             |                                                    | 120                                                                | Featured                      |                      |
|         | Charity/Donations                                    | Conventions<br>Auscelloneous                   | Hoodies &<br>Merchandise                    | Social Events                                      | Theatre                                                            |                               |                      |
|         | Trips                                                | Miscellaneous                                  |                                             |                                                    |                                                                    |                               |                      |
|         | Latest                                               |                                                | Committee T Shirts<br>€13.00<br>Add to Cart | 23                                                 |                                                                    |                               |                      |
|         | Akumakon Pre-Reg<br>tickets<br>€20.00<br>Add to Cart | Renville camping trip<br>€15.00<br>Add to Cart |                                             | Donate 2 Euro to<br>Medsoc<br>€2.00<br>Add to Cart |                                                                    |                               |                      |
|         | Our sellers                                          |                                                |                                             |                                                    |                                                                    |                               |                      |

Step 1: Log onto <a href="http://www.socsbox.nuigalway.ie/">http://www.socsbox.nuigalway.ie/</a> & Click Society Login.

| NUI Galway<br>OÉ Gaillimh                                            | Socsbox<br>web store                                        | Shopping Cart         Image: Cart 0 litem(s) - 60.00 m           Home         Wish List | earch<br>Student/Staff Login   Society Login<br>(0)   My Account   Shopping Cart   Checkou                                                                                                    |
|----------------------------------------------------------------------|-------------------------------------------------------------|-----------------------------------------------------------------------------------------|----------------------------------------------------------------------------------------------------|
| Charity/Donations Conventio                                          | ns Hoodies & Merchandise                                    | Social Events Theatre Trips Miscellaneous                                               |                                                                                                    |
| Home - Account - Login<br>Student Login                              | 1                                                           | Society/Seller Login                                                                    | Our sellers - Select a seller - •                                                                                                    |
| Login using yourspace<br>You will be redirect back to this si        | te after login                                              | E-Mail Address:                                                                         | Account                                                                                                    |
| t agus                                                               | ĺ                                                           | Password:<br>Robolini Architecto<br>Login                                               | Login     Cognition Password     Mrr Account     Mrr Account     Management     Cognition     Cognition     C |
| Information<br>• About Us<br>• Privacy Policy<br>• Wima & Conditions | Customer Service<br>- Contact Us<br>- Returns<br>- Site Map | My Account<br>• My Account<br>• Order History<br>• Wan List                             |                                                                                                    |
|                                                                      |                                                             | Universities Societies Co-Ordination Group, Societies 6                                 | Office, Aras na Mac Leinn, NUI Gatway, Gatway<br>Powered By Jandcolotia<br>NUIG Societies web store © 2011                                                                                                    |
|                                                                      |                                                             |                                                                                         |                                                                                                    |

Step 2: Login into the web-store with your society email address & password.

| ← → C (            | ) www.socsbo                                                                                                    | nuigalway.ie/inc                                                                  | lex.php?route=sel     | ler/account-dashboa                                   | ard                                                                                                    | D.L.                                                 | D                                            | <b>2</b> 0. (14.1)                                                                                                    | - C - C - C - C - C - C - C - C - C - C                                      |                                                    |                                      | 🛧 🐠 🖪 🖷      |
|--------------------|----------------------------------------------------------------------------------------------------|-----------------------------------------------------------------------------------|-----------------------|-------------------------------------------------------|----------------------------------------------------------------------------------------------------|------------------------------------------------------|----------------------------------------------|----------------------------------------------------------------------------------------------------|------------------------------------------------------------------------------|----------------------------------------------------|--------------------------------------|--------------|
| Apps M Gm          |                                                                                                    | NUI Galway<br>OÉ Gaillimh                                                         | Socsb<br>web st       |                                                       | 2 122 SELVICE DESK                                                                                           | Shoppir<br>0 item(s) -                               | ng Cart<br>€0.00 ▼<br>Home                   | Staff Mail                                                                                                    | th<br>You are k                                                              | ogged in as <u>Orie</u>                            | entation (Logout)<br>Cart   Checkout | • Cther book |
|                    | Charity/Do                                                                                                    | nations Conve                                                                     | entions Hoodies       | & Merchandise S                                       | ocial Events Thea                                                                                            | tre Trips                                            | Miscella                                     | neous                                                                                                    |                                                                              |                                                    |                                      |              |
|                    | Home » Ad<br>Selle                                                                                                    | er Dash                                                                           | board                 |                                                       |                                                                                                    |                                                      |                                              |                                                                                                    |                                                                              |                                                    |                                      |              |
|                    | Overview                                                                                                    | ,                                                                                 |                       | Stats                                                 | i                                                                                                    |                                                      |                                              | Quick na                                                                                                    | vigation                                                                     | n                                                  |                                      |              |
|                    | Freshar<br>Figure<br>Provi<br>Provi<br>Pr | FUN<br>4: 19/08/2015<br>p: Default<br>€0.00 + 0.00%<br>0.00 + 0.00%<br>0% - €0.00 |                       | Currer<br>Total s<br>Sales<br>Earnin<br>Badg<br>No ba | nt balance:€0.00<br>alaes:1329<br>earnings:€0.00<br>this month:0<br>logs this month:€0.00<br>les<br>dges yet | 5                                                    | C                                            | ↓↓     ↓↓       ↓↓     ↓↓       ↓↓     ↓↓       ↓↓     ↓↓       ↓↓     ↓↓       ↓↓     ↓↓       ↓↓     ↓↓       ↓↓     ↓↓       ↓↓     ↓↓       ↓↓     ↓↓       ↓↓     ↓↓       ↓↓     ↓↓       ↓↓     ↓↓       ↓↓     ↓↓       ↓↓     ↓↓       ↓↓     ↓↓       ↓↓     ↓↓       ↓↓     ↓↓       ↓↓     ↓↓       ↓↓     ↓↓       ↓↓     ↓↓       ↓↓     ↓↓       ↓↓     ↓↓       ↓↓     ↓↓       ↓↓     ↓↓       ↓↓     ↓↓       ↓↓     ↓↓       ↓↓     ↓↓       ↓↓     ↓↓       ↓↓     ↓↓       ↓↓     ↓↓       ↓↓     ↓↓       ↓↓     ↓↓       ↓↓     ↓↓       ↓↓     ↓↓       ↓↓     ↓↓       ↓↓     ↓↓       ↓↓     ↓↓       ↓↓     ↓↓       ↓↓     ↓↓       ↓↓     ↓↓       ↓↓     ↓↓       ↓↓     ↓↓       ↓↓ | dify your s<br>aate a new<br>nage your<br>w your ord<br>w your fin<br>ssages | eller profile product products ders ancial records |                                      |              |
|                    | Order #                                                                                                    |                                                                                   | Customer              |                                                       | Luotoruo                                                                                                    | Proc                                                 | lucts                                        |                                                                                                    |                                                                              | Date created                                       | Total amount                         |              |
|                    | 1124                                                                                                    | Razk Abd                                                                          | lalgwad (rezeghama    | id@gmail.com)                                         | Thurs 3pm Life Skill                                                                                         | : Personal Tra                                       | iner Talk                                    |                                                                                                    | €0.00                                                                        | 02/09/2015                                         | €0.00                                |              |
|                    | 1123                                                                                                    | Abdelsalam Ben                                                                    | Saaud (abdalisalam    | bensaod@gmail.com)                                    | Thurs 3pm Life Skill<br>Thurs 2pm/3pm/4pm                                                                    | : Personal Tra<br>/5pm 3D Tours                      | iiner Talk<br>s of the Univ                  | erse                                                                                                    | €0.00<br>€0.00                                                               | 02/09/2015                                         | €0.00                                |              |
|                    | 1122                                                                                                    | Abdelsalam Ben                                                                    | Saaud (Abdalisalam    | bensaod@gmail.com)                                    | Thurs 3pm Life Skill                                                                                         | : Personal Tra                                       | iner Talk                                    |                                                                                                    | €0.00                                                                        | 02/09/2015                                         | €0.00                                |              |
|                    | 1121                                                                                                    | Roisin O Ma                                                                       | alley (roisin27omalle | ey@yahoo.co.uk)                                       | Weds 8pm-12am Bi                                                                                             | Fáilte Fest Pa                                       | arty                                         |                                                                                                    | €0.00                                                                        | 01/09/2015                                         | €0.00                                |              |
|                    | 1120                                                                                                    | Lia H                                                                             | iggins (higginslia@g  | gmail.com)                                            | Weds 4pm Life Skill<br>Thurs 3pm Life Skill<br>Thurs 4pm Life Skill                                          | :: ALIVE & Eng<br>:: Visualising y<br>:: Stress Mana | age in Galw<br>our First Ser<br>gement for S | <u>/av</u><br>m <u>ester</u><br>Success in Coll                                                                                                    | €0.00<br>€0.00<br>ege<br>€0.00                                               | 01/09/2015                                         | €0.00                                |              |
|                    |                                                                                                    |                                                                                   |                       |                                                       | Last comme                                                                                                   | nts                                                  |                                              |                                                                                                    |                                                                              |                                                    |                                      |              |
|                    |                                                                                                    | Name                                                                              |                       | Product                                               |                                                                                                    |                                                      | Comment                                      |                                                                                                    |                                                                              |                                                    | Date                                 |              |
| www.socsbox.nuigal | wav.ie/index.php                                                                                                    | 'route=seller/accou                                                               | nt-transaction        |                                                       | You don't have any con                                                                                       | nments yet!                                          |                                              |                                                                                                    |                                                                              |                                                    |                                      |              |

 $\begin{array}{c} \text{Step 3: Click onto the Create a new product feature on the Seller Dashboard.} \\ \hline \boldsymbol{\epsilon} \rightarrow \mathbb{C} \bigcirc \texttt{www.soccbox.nuigaway.ie/index.php?route-seller/account-product/create} & & & & & & & \\ \end{array}$ 

| 🛚 Gmail 🛛 🙋 ISS Tickets | Mar YourSpace 🗋 Roo      | m Booking 📋 More NUI Ga          | lway 🛛 🐹 ISS Servic | e Desk 🕒 I | ntranet | 🗋 Library 🚺 | Staff Mail | C Other NUI Gal | way | * | 📋 Other book |
|-------------------------|--------------------------|----------------------------------|---------------------|------------|---------|-------------|------------|-----------------|-----|---|--------------|
| Charity/Dona            | tions Conventions        | Hoodies & Merchandise            | Social Events       | Theatre    | Trips   | Miscellaneo | us         |                 |     |   |              |
| Home » Acco             | unt » Seller Dashboard » | Your Products » New Product      |                     |            |         |             |            |                 |     |   |              |
| New                     | Product                  |                                  |                     |            |         |             |            |                 |     |   |              |
|                         |                          |                                  |                     |            |         |             |            |                 |     |   |              |
| Gen ra                  | Options                  |                                  |                     |            |         |             |            |                 |     |   |              |
| Name &                  | Description              |                                  |                     |            |         |             |            |                 |     |   |              |
| * Name                  | Secol                    | n nome for your product          |                     |            |         |             |            |                 |     |   |              |
|                         | opecity                  | name lor your product            |                     |            |         |             |            |                 |     |   |              |
| * Descripti             | on                       |                                  |                     |            |         |             |            |                 |     |   |              |
|                         |                          |                                  |                     |            |         |             |            |                 |     |   |              |
|                         |                          |                                  |                     |            | 1       |             |            |                 |     |   |              |
|                         | Describ                  | your product                     |                     |            |         |             |            |                 |     |   |              |
| Tags                    | Shecify                  | ane for your product             |                     |            |         |             |            |                 |     |   |              |
|                         | cpccity i                | aga tai yasi product.            |                     |            |         |             |            |                 |     |   |              |
| Price & A               | ttributes                |                                  |                     |            |         |             |            |                 |     |   |              |
| * Price                 |                          |                                  |                     |            |         |             |            |                 |     |   |              |
|                         | Choose                   | a price for your product         |                     |            |         |             |            |                 |     |   |              |
| * Category              | Chi                      | arity/Donations                  |                     | <u>^</u>   |         |             |            |                 |     |   |              |
|                         | Con                      | iventions                        |                     |            |         |             |            |                 |     |   |              |
|                         | Soc                      | ial Events                       |                     |            |         |             |            |                 |     |   |              |
|                         | Select ci                | atra<br>ategory for your product |                     | ¥          |         |             |            |                 |     |   |              |
| Quantity                |                          |                                  |                     |            |         |             |            |                 |     |   |              |
| Quantity                | Specify                  | he quantity of your product      |                     |            |         |             |            |                 |     |   |              |
| Minimum                 |                          |                                  |                     |            |         |             |            |                 |     |   |              |
|                         | Force a                  | minimum order amount             |                     |            |         |             |            |                 |     |   |              |

Step 4: Fill in the generic details of the product here, including price, quantity, dates etc.

| → C 🕕 | www.socsbox.nuigalway.ie/index.pl                  | np?route=seller/account-product/<br>Room Booking 📋 More NUI Galway | create 🔅 ISS Service Desk 📋 Ir                                                                                                    | ntranet 🗋 Library                        | 0 Staff Mail       | Cther NUI Galway                                                                                         | ☆ @<br>>   🗀 여   |
|-------|----------------------------------------------------|--------------------------------------------------------------------|----------------------------------------------------------------------------------------------------|------------------------------------------|--------------------|----------------------------------------------------------------------------------------------------|------------------|
|       | NUI Galway<br>OÉ Gaillimh                          | iocsbox<br>leb store                                               | S<br>01                                                                                                    | hopping Cart<br>tem(s) - €0.00 マ<br>Home | Searc              | h<br>You are logged in as <u>Orientation ( Logos</u><br>My Account   Shopping Cart   Checkc              | ŝ)<br>ut         |
|       | Charity/Donations Convention                       | s Hoodies & Merchandise So                                         | cial Events Theatre                                                                                                    | Trips Miscella                           | ineous             |                                                                                                    |                  |
|       | Home » Account » Seller Dashboar                   | d » <u>Your Products</u> » <u>New Product</u>                      |                                                                                                    |                                          |                    |                                                                                                    |                  |
|       | Gen ral Option:                                    | ←                                                                  |                                                                                                    |                                          |                    |                                                                                                    |                  |
|       | + Add option                                       | ٣                                                                  |                                                                                                    |                                          |                    |                                                                                                    |                  |
|       | Cancel                                             |                                                                    |                                                                                                    |                                          |                    | Submit                                                                                                   |                  |
|       |                                                    |                                                                    |                                                                                                    |                                          |                    |                                                                                                    |                  |
|       |                                                    |                                                                    |                                                                                                    |                                          |                    |                                                                                                    |                  |
|       | 1-6                                                | Quatanta Daniar                                                    |                                                                                                    |                                          |                    |                                                                                                    | _                |
|       | About Us     Privacy Policy     Terms & Conditions | Contact Us     Returns     Site Map                                | My Account     My Account     M | unt<br>story<br>t                        |                    |                                                                                                    |                  |
|       |                                                    |                                                                    | Universities Societies C                                                                                                    | o-Ordination Group                       | , Societies Office | e, Aras na Mac Leinn, NUI Galway, Galwa<br>Powered By <u>landcoliol</u><br>NUIG Societies web store © 20 | iy.<br>ial<br>16 |
|       |                                                    |                                                                    |                                                                                                    |                                          |                    |                                                                                                    |                  |

Step 5: (Not compulsory) Add in any other categories/information that you require for your product e.g. T shirt

| Apps M Gmail | 🔅 ISS Ticket                   | s 🚺 YourSpace 📋 Room Booking 🧰 More NUI G             | ialway 🍤 | ISS Sen | vice Desk | ្យ Intranet | [] Library    | 0 Staff Mail [ | Other NUI Galway            | »  | Other book |
|--------------|--------------------------------|-------------------------------------------------------|----------|---------|-----------|-------------|---------------|----------------|-----------------------------|----|------------|
|              | Produ                          | uct created                                           |          |         |           |             |               |                |                             |    |            |
|              | Image                          | Product 👙                                             | Price    | Sales   | Earnings  | Status      | Date<br>added | Listing until  | Action                      |    |            |
|              |                                | Life Skills Personal Training Session                 | €0.00    | 18      | €0.00     | Disabled    | 26/08/2015    | 02/09/2015     | <b>■</b> ⊠∕ <b>×</b> 0      |    |            |
|              | Melou                          | Mon 7.00pm BBQ Chaplains                              | €0.00    | 140     | €0.00     | Disabled    | 19/08/2015    | 31/08/2015     | E 🖂 🦯 🗙 📿                   |    |            |
|              | Melou                          | Mon 7.30pm Variety Show, Drama and Musical<br>Society | €0.00    | 81      | €0.00     | Disabled    | 19/08/2015    | 31/08/2015     |                             |    |            |
|              | MeTour<br>Monocour<br>Availant | Mon 8pm Table Quiz                                    | €0.00    | 110     | €0.00     | Disabled    | 19/08/2015    | 01/09/2015     |                             |    |            |
|              |                                | T shirts                                              | €10.00   | 0       | €0.00     | Active      | 15/09/2016    | Not defined    |                             |    |            |
|              |                                | Test                                                  | €5.00    | 0       | €0.00     | Disabled    | 21/10/2015    | 22/10/2015     | <b>R</b> 🗸 🗡 R              |    |            |
|              | Global<br>Thursdoy             | Thurs 2.30pm-3pm Story Telling with Rab Fulton        | €0.00    | 15      | €0.00     | Disabled    | 19/08/2015    | 03/09/2015     | <b> </b>     / <b>X ()</b>  |    |            |
|              | •                              | Thurs 2pm Life Skills: Opening Up To The World        | €0.00    | 7       | €0.00     | Disabled    | 20/08/2015    | 03/09/2015     | <b> </b>     / <b>× (</b> ) |    |            |
|              | ۲                              | Thurs 2pm Life Skillis: Reflective Living             | €0.00    | 4       | €0.00     | Disabled    | 20/08/2015    | 03/09/2015     |                             |    |            |
|              | ٢                              | Thurs 2pm Life Skills: Smart Consent (Female)         | €0.00    | 8       | €0.00     | Disabled    | 20/08/2015    | 03/09/2015     | <b> </b>     / <b>X</b> ()  |    |            |
|              | 1 2                            | 3 4 5 > >                                             |          |         |           |             |               |                | Showing 1 to 10 of 42 entri | es |            |
|              | Back                           |                                                       |          |         |           |             |               |                | Create product              |    |            |

Step 6: After you have clicked submit you will be brought to this page with a list of all previous items you have put on sale. At this point the admin team in the SocsBox will review your item and approve (based on having filled in all necessary description boxes)